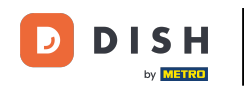

Smeňte poradie obsahu na svojej webovej stránke DISH. Kliknite na Dizajn a obsah.

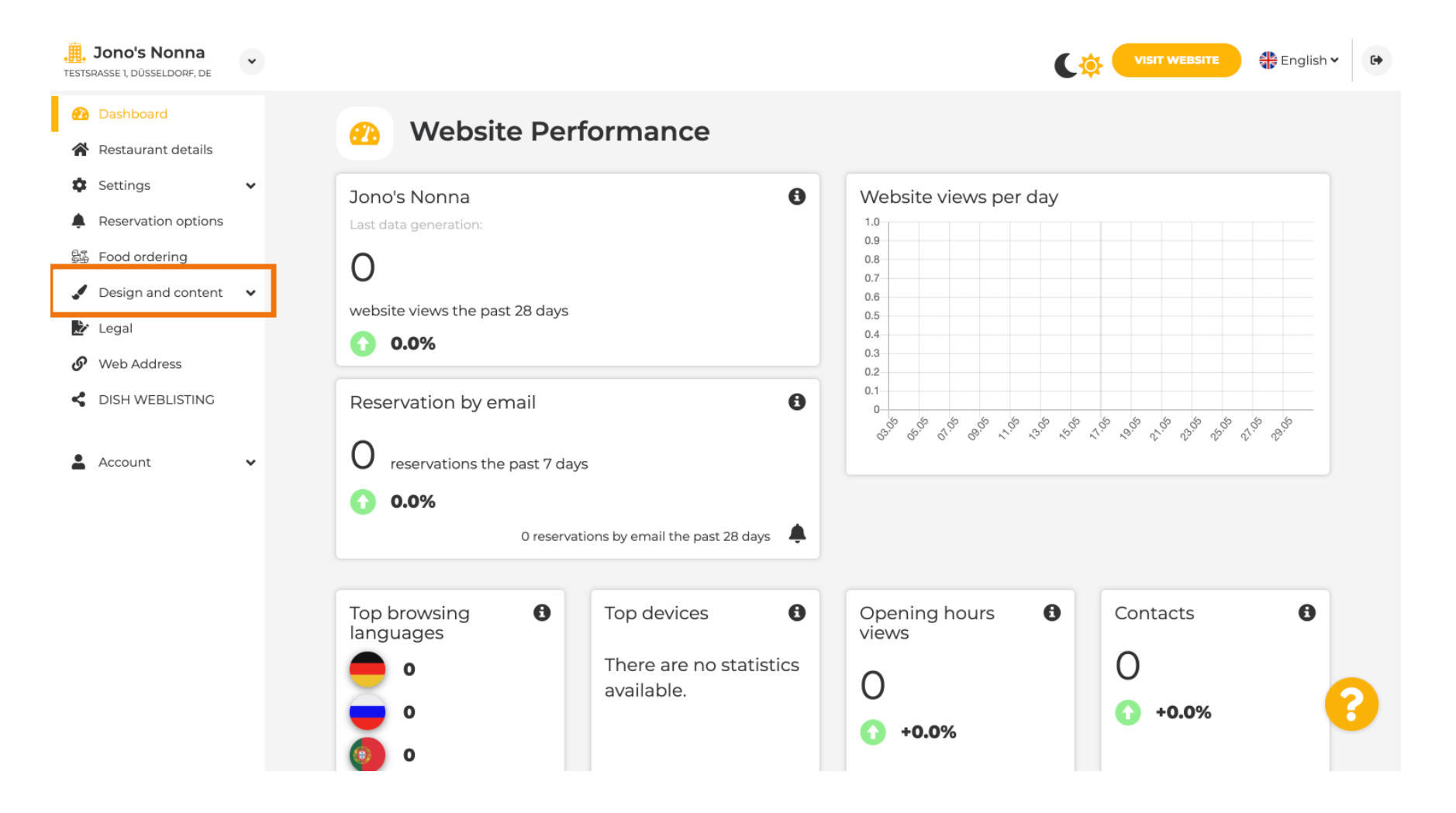

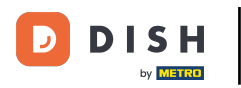

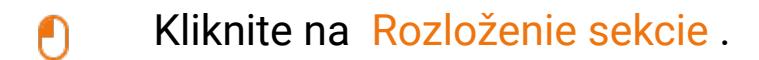

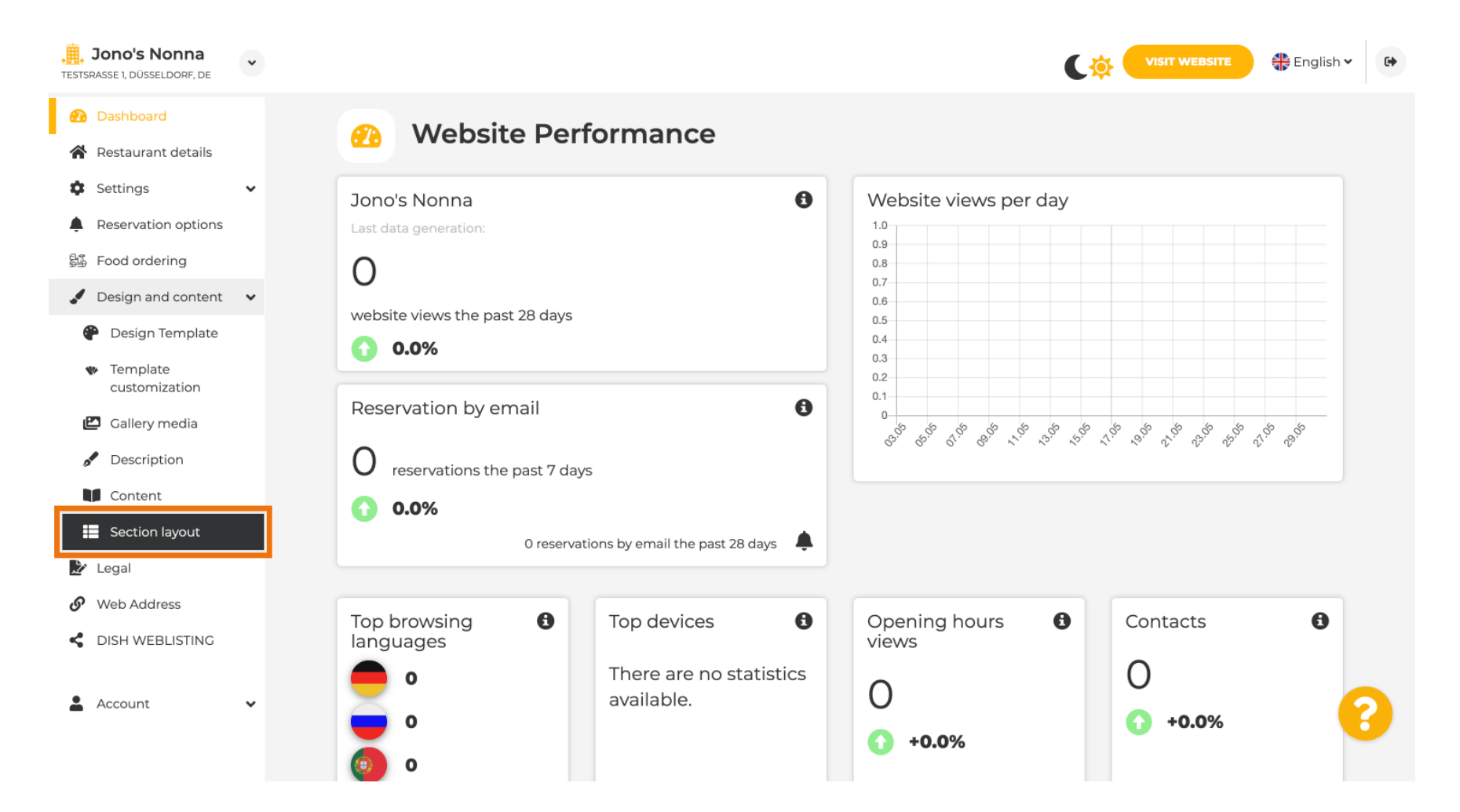

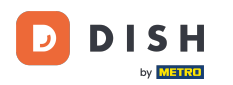

Webová stránka sa načíta so všetkými rôznymi sekciami, ktoré ste na vašej webovej lokalite aktivovali a neaktivovali. <mark>Poznámka: ak nie sú aktivované, budú sivé.</mark>

| Jono's Nonna<br>TESTSRASSE 1, DÜSSELDORF, DE        | • | C                                                                                                    | VISIT WEBSITE 🖶 English             | • |
|-----------------------------------------------------|---|----------------------------------------------------------------------------------------------------|-------------------------------------|---|
| Dashboard                                           |   | Section Lavout                                                                                                    |                                     |   |
| 倄 Restaurant details                                |   | Section Layout                                                                                                    |                                     |   |
| Settings                                            | ~ | This is how the content on your website is layed out currently. Change the layout of your website by dragging the sectio | ins.                                |   |
| Reservation options                                 |   |                                                                                                    |                                     | _ |
| 🖧 Food ordering                                     |   | 0 Hander                                                                                                    | This section of the step of the tan |   |
| 🖌 Design and content                                | ~ | header                                                                                                    |                                     |   |
| 🕐 Design Template                                   |   | ii t I - Description                                                                                                    | r2                                  |   |
| <ul> <li>Template</li> <li>customization</li> </ul> |   |                                                                                                    |                                     |   |
| 🖾 Gallery media                                     |   | ‼ ↑↓ Мар                                                                                                    |                                     |   |
| 🖋 Description                                       |   |                                                                                                    |                                     |   |
| Content                                             |   | III ↑ ↓ Food Order                                                                                                    | C <sup>a</sup>                      |   |
| Section layout                                      |   |                                                                                                    |                                     |   |
| 🏂 Legal                                             |   | III ↑ ↓ Reservation Widget                                                                                               | C <sup>a</sup>                      |   |
| 🔗 Web Address                                       |   |                                                                                                    |                                     |   |
| CISH WEBLISTING                                     |   | III ↑ ↓ French                                                                                                    | Ľ                                   |   |
| Account                                             | ¥ | III ↑↓ Opening hours                                                                                                    | C'                                  | 8 |

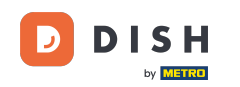

Kliknutím na nasledujúcu zvýraznenú oblasť presuňte a pustite sekciu a zmeňte jej polohu. Poznámka: Hlavička a päta sú sivé, uzamknuté a nepohyblivé. Hlavička je vždy umiestnená hore a päta dole.

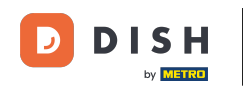

| Jono's Nonna<br>TESTSRASSE 1, DÜSSELDORF, DE                                                                                                    | • | C 🔅                                                                                                    | VISIT WEBSITE English Y | 6 |
|----------------------------------------------------------------------------------------------------|---|----------------------------------------------------------------------------------------------------|-------------------------|---|
| <ul><li>Dashboard</li><li>Restaurant details</li></ul>                                                                                                    |   | Section Layout                                                                                                    |                         |   |
| Settings                                                                                                    | ~ | This is how the content on your website is layed out currently. Change the layout of your website by dragging the sections. |                         |   |
| Food ordering                                                                                                    |   |                                                                                                    |                         |   |
| Design and content                                                                                                    | ~ | Header                                                                                                    |                         |   |
| <ul> <li>Design Template</li> <li>Template<br/>customization</li> </ul>                                                                                                    |   | Description                                                                                                    | ď                       |   |
| <ul><li>Gallery media</li><li>Description</li></ul>                                                                                                    |   | ≣ ↑↓ Мар                                                                                                    | ď                       |   |
| Content                                                                                                    |   | III ↑↓ Food Order                                                                                                    | C,                      |   |
| Legal                                                                                                    |   | III ↑↓ Reservation Widget                                                                                                   | Z"                      |   |
| Contractions of the second second sec |   | III ↑↓ French                                                                                                    | ď                       |   |
| Account                                                                                                    | * | III ↑↓ Opening hours                                                                                                    | ď                       | 8 |
|                                                                                                    |   |                                                                                                    | _1                      |   |

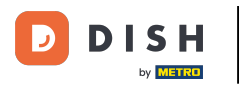

#### Webová stránka DISH – Zmeňte poradie obsahu na svojej webovej stránke

## Jeho poloha bola zmenená.

| <b>Jono's Nonna</b><br>TESTSRASSE 1, DÜSSELDORF, DE                     | • | C 🄅                                                                                                    | VISIT WEBSITE                        | • |
|-------------------------------------------------------------------------|---|----------------------------------------------------------------------------------------------------|--------------------------------------|---|
| <ul><li>Dashboard</li><li>Restaurant details</li></ul>                  |   | Section Layout                                                                                                    |                                      |   |
| <ul><li>Settings</li><li>Reservation options</li></ul>                  | ~ | This is how the content on your website is layed out currently. Change the layout of your website by dragging the sections. |                                      |   |
| 歸 Food ordering<br>✓ Design and content                                 | v | A Header                                                                                                    | This section always stays at the top |   |
| <ul> <li>Design Template</li> <li>Template<br/>customization</li> </ul> |   | іі ↑↓ Мар                                                                                                    | C.                                   |   |
| <ul><li>Callery media</li><li>Description</li></ul>                     |   | III ↑↓ Food Order                                                                                                    | ď                                    |   |
| Content                                                                 |   | II ↑ ↓ Description                                                                                                    | C'                                   |   |
| Legal     Web Address                                                   |   |                                                                                                    |                                      |   |
| Account                                                                 | ~ |                                                                                                    | 2                                    | 0 |
|                                                                         |   |                                                                                                    |                                      | • |

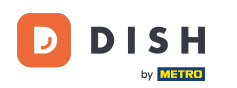

#### • Kliknutím na nasledujúce šípky umiestnite svoju sekciu ďalej nahor alebo nadol.

| Jono's Nonna<br>TESTSRASSE 1, DÜSSELDORF, DE   | • | C 🌞                                                                                                    | VISIT WEBSITE Signal English V | 6 |
|------------------------------------------------|---|----------------------------------------------------------------------------------------------------|--------------------------------|---|
| 🕐 Dashboard                                    |   | Section Lavout                                                                                                    |                                |   |
| 倄 Restaurant details                           |   | Section Layout                                                                                                    |                                |   |
| Settings                                       | ~ | This is how the content on your website is layed out currently. Change the layout of your website by dragging the sections. |                                |   |
| Reservation options                            |   |                                                                                                    |                                |   |
| 歸 Food ordering                                |   |                                                                                                    |                                |   |
| 🖌 Design and content                           | ~ | Header                                                                                                    |                                |   |
| Pesign Template                                |   |                                                                                                    | -1                             |   |
| <ul> <li>Template<br/>customization</li> </ul> |   | за I ↓ Мар                                                                                                    | 2                              |   |
| 🖾 Gallery media                                |   | III ↑ ↓ Food Order                                                                                                    |                                |   |
| Description                                    |   |                                                                                                    |                                |   |
| Content                                        |   | ■ ↑ ↓ Description                                                                                                    |                                |   |
| Section layout                                 |   |                                                                                                    |                                |   |
| 達 Legal                                        |   | Reservation Widget                                                                                                    |                                |   |
| Web Address                                    |   |                                                                                                    |                                |   |
| CISH WEBLISTING                                |   | III ↑ ↓ French                                                                                                    | C"                             |   |
| • • •                                          |   |                                                                                                    |                                |   |
| Account                                        | ~ | III ↑ ↓ Opening hours                                                                                                    | E 🥊                            | 6 |
|                                                |   |                                                                                                    |                                |   |
|                                                |   |                                                                                                    |                                |   |

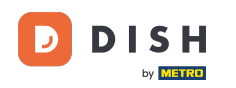

Ð

Kliknutím na nasledujúcu zvýraznenú oblasť budete presmerovaní na stránku úprav vami vybratej sekcie.

| <b>Jono's Nonna</b><br>TESTSRASSE 1, DÜSSELDORF, DE                     | ~ | C.∳                                                                                                    | VISIT WEBSITE English V              | • |
|-------------------------------------------------------------------------|---|----------------------------------------------------------------------------------------------------|--------------------------------------|---|
| <ul><li>Dashboard</li><li>Restaurant details</li></ul>                  |   | Section Layout                                                                                                    |                                      |   |
| <ul><li>Settings</li><li>Reservation options</li></ul>                  | ¥ | This is how the content on your website is layed out currently. Change the layout of your website by dragging the sections. |                                      |   |
| Food ordering           Image: Design and content                       | ¥ | A Header                                                                                                    | This section always stays at the top |   |
| <ul> <li>Design Template</li> <li>Template<br/>customization</li> </ul> |   | II ↑↓ Description                                                                                                    | ß                                    |   |
| <ul><li>Gallery media</li><li>Description</li></ul>                     |   | ‼ ↑↓ Мар                                                                                                    | C,                                   |   |
| Content                                                                 |   | III 1 I Food Order                                                                                                    | ⊡"                                   |   |
| <ul><li>Legal</li><li>Web Address</li></ul>                             |   | Reservation Widget                                                                                                    | Ľ                                    |   |
|                                                                         | J | II ↑ ↓ French                                                                                                    | ß                                    |   |
|                                                                         | ÷ | If          Opening hours                                                                                                   | ₽                                    | 0 |

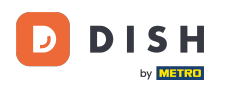

V našom prípade sme klikli na Popis webovej stránky a boli sme presmerovaní na stránku úprav našej vybranej sekcie.

| <b>Jono's Nonna</b><br>ESTSRASSE 1, DÜSSELDORF, DE                                                                  | * | VISIT WEBSITE 🖶 English 🗸                                                                                                    | • |
|----------------------------------------------------------------------------------------------------|---|----------------------------------------------------------------------------------------------------|---|
| <ul> <li>Dashboard</li> <li>Restaurant details</li> <li>Settings</li> </ul>                                         | ~ | Website Description                                                                                                    |   |
| <ul> <li>Reservation options</li> <li>Food ordering</li> <li>Design and content</li> <li>Design Template</li> </ul> | * | Welcome title         A greeting to your visitors, this appears on the top of your website       Welcome to Italian cuisine                                                                                                    |   |
| <ul> <li>Template customization</li> <li>Gallery media</li> <li>Description</li> <li>Content</li> </ul>             |   | Meta Description<br>The meta description is an HTML attribute that provides a brief<br>summary of a web page, which is often displayed on search engines<br>such as Google.                                                                                                    |   |
| <ul> <li>Section layout</li> <li>Legal</li> <li>Web Address</li> <li>DISH WEBLISTING</li> <li>Account</li> </ul>    | * | <ul> <li>Description</li> <li>Automatic</li> <li>The easiest way to manage your website description and tagline. Let our algorithms write the search engine optimised description for you! Based on the information you provided us, our artificial intelligence will generate the text! Learn more about SEO on our FAQs.</li> <li>Manual Manually enter the main description text and tagline or edit the generated toyte to have more control on the way you want to the service rapide et amical ainsi que de nombreux événements et programmes. nn Goûtez notre cuisine casher. En raison de vos</li> </ul> | ? |

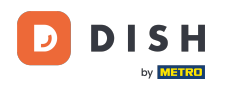

Každá galéria sa zobrazí samostatne a bude sa pohybovať samostatne, takže každá z nich sa môže zobraziť presne tam, kde chcete.

| <b>Jono's Nonna</b><br>TESTSRASSE 1, DÜSSELDORF, DE | • |        |                    | 🛟 English 🗸 | • |
|-----------------------------------------------------|---|--------|--------------------|-------------|---|
| 🕐 Dashboard                                         |   |        |                    |             |   |
| Restaurant details                                  |   |        | Description        |             |   |
| Settings                                            | ~ |        |                    |             |   |
| Reservation options                                 |   |        | Мар                |             |   |
| 😼 Food ordering                                     |   |        |                    |             |   |
| 🖌 Design and content                                | ~ |        | Food Order         |             |   |
| 🕐 Design Template                                   |   |        |                    |             |   |
| <ul> <li>Template<br/>customization</li> </ul>      |   |        | Reservation Widget | ď           |   |
| 🖾 Gallery media                                     |   |        | Franch             | <b>1</b> 2  |   |
| Description                                         |   |        | French             | <br>1       |   |
| Content                                             |   |        | Opening hours      | 12          |   |
| Section layout                                      |   |        | Opening hours      |             |   |
| 찵 Legal                                             |   |        | Payment ontions    | 2           |   |
| Web Address                                         |   | 10 I V | Fayment options    |             |   |
| C Web Address                                       |   |        |                    |             |   |
| C DISH WEBLISTING                                   |   | II † ↓ | New album          | ď           |   |
| <ul> <li>Account</li> </ul>                         | ~ | II † ↓ | New album          | ď           |   |

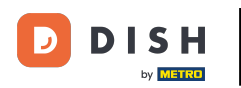

## Ak vytvoríte novú galériu, zobrazí sa v sekcii Galérie.

| Jono's Nonna<br>Testsrasse 1, düsseldorf, de | ~ |   |      |   |                    | 🏶 English 🗸 | • |
|----------------------------------------------|---|---|------|---|--------------------|-------------|---|
| 🕐 Dashboard                                  |   |   |      | ÷ | Reservation widget | 14          |   |
| 倄 Restaurant details                         |   |   | II T | 1 | French             | 12          |   |
| Settings                                     | ~ |   |      | Ť |                    |             |   |
| Reservation options                          |   |   | II 1 | Ļ | Opening hours      |             |   |
| 555 Food ordering                            |   |   |      |   |                    |             |   |
| Design and content                           | ~ |   | II 1 | Ļ | Payment options    |             |   |
| <ul> <li>Design Template</li> </ul>          |   |   |      |   |                    |             |   |
| customization                                |   |   | H 1  | Ļ | New album          | C'          |   |
| 🖆 Gallery media                              |   | Ē |      |   |                    | _           |   |
| 🦻 Description                                |   |   | ₩ î  | Ļ | Galleries          | C'          |   |
| Content                                      |   |   |      |   |                    |             |   |
| Section layout                               |   |   | II T | Ļ | Menu               | Ľ           |   |
|                                              |   |   |      |   |                    |             |   |
| <ul> <li>DISH WEBLISTING</li> </ul>          |   |   |      | + | Adout US           | 6           |   |
|                                              |   |   | II 1 | L | Events             | <b>F</b>    |   |
| Account                                      | ~ |   |      |   |                    |             |   |
|                                              |   |   | II † | Ļ | Vouchers           | ď           |   |

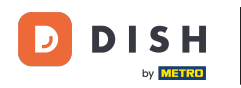

# • Kliknite na ULOŽIŤ .

| Jono's Nonna<br>Testsrasse 1, düsseldorf, de | * |                                                            | VISIT WEBSITE Singlish ~ (*)                                   |
|----------------------------------------------|---|------------------------------------------------------------|----------------------------------------------------------------|
| 🕐 Dashboard                                  |   | ii ↑↓ Menu                                                 |                                                                |
| 😭 Restaurant details                         |   |                                                            |                                                                |
| Settings                                     | ~ | III ↑ ↓ About Us                                           | G.                                                             |
| Reservation options                          |   |                                                            |                                                                |
| සිංගි Food ordering                          |   | II ↑ ↓ Events                                              |                                                                |
| 🖌 Design and content                         | ~ |                                                            |                                                                |
| 🅐 Design Template                            |   | II ↑ ↓ Vouchers                                            |                                                                |
| Template<br>customization                    |   |                                                            |                                                                |
| 🖆 Gallery media                              |   | III ↑ ↓ Services                                           |                                                                |
| 🖋 Description                                |   |                                                            |                                                                |
| Content                                      |   | III ↑ ↓ Review Feedback                                    |                                                                |
| Section layout                               |   |                                                            |                                                                |
| 🛃 Legal                                      |   | III 1 🗍 Contact Form                                       | ⊡"                                                             |
| Web Address                                  |   |                                                            |                                                                |
| dish weblisting                              |   | E Footer                                                   |                                                                |
| Account                                      | ~ | H SAVE                                                     |                                                                |
|                                              | C | Designed by Hospitality Digital GmbH. All rights reserved. | Imprint   FAQ   Terms of Use   Data Privacy   Privacy Settings |

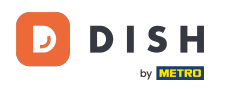

## **I** Zmeny boli uložené.

| Jono's Nonna<br>Testsrasse 1, düsseldorf, de   | • |                                                                                                  | VISIT WEBSITE 🕀 English 🗸           | •  |
|------------------------------------------------|---|--------------------------------------------------------------------------------------------------|-------------------------------------|----|
| 🚯 Dashboard                                    |   | Eaction Lavout                                                                                   | ✓ New order of the blocks is saved. | ×  |
| 😭 Restaurant details                           |   | Section Layout                                                                                   | at New order of the blocks is sweet | 22 |
| Settings                                       | ~ | This is how the content on your website is layed out currently. Change the layout of your websit | e by dragging the sections.         |    |
| Reservation options                            |   |                                                                                                  |                                     |    |
| 👪 Food ordering                                |   | A Header                                                                                         |                                     |    |
| 🖌 Design and content                           | ~ |                                                                                                  |                                     |    |
| Pesign Template                                |   |                                                                                                  | 12                                  |    |
| <ul> <li>Template<br/>customization</li> </ul> |   |                                                                                                  |                                     |    |
| 🖾 Gallery media                                |   | ‼ ↑↓ Мар                                                                                         |                                     |    |
| Description                                    |   |                                                                                                  |                                     |    |
| Content                                        |   | III ↑ ↓ Food Order                                                                               |                                     |    |
| Section layout                                 |   |                                                                                                  |                                     |    |
| 🌛 Legal                                        |   | 11 1 J Reservation Widget                                                                        |                                     |    |
| Web Address                                    |   |                                                                                                  |                                     |    |
| CISH WEBLISTING                                |   | III ↑ ↓ French                                                                                   |                                     |    |
| •                                              |   |                                                                                                  | _                                   |    |
| Account                                        | * |                                                                                                  | c (2                                |    |
|                                                |   |                                                                                                  |                                     |    |
|                                                |   |                                                                                                  | -1                                  |    |

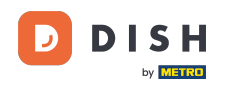

Kliknutím na NAVŠTÍVIŤ WEBOVÚ STRÁNKU zobrazíte zmeny vykonané v sekciách na vašej webovej lokalite DISH.

| Jono's Nonna<br>TESTSRASSE 1, DÜSSELDORF, DE        | * |                                                                                                   | VISIT WEBSITE English ~             | • |
|-----------------------------------------------------|---|---------------------------------------------------------------------------------------------------|-------------------------------------|---|
| 🕐 Dashboard                                         |   | Section Lavout                                                                                    | ✓ New order of the blocks is saved. | × |
| 😭 Restaurant details                                |   |                                                                                                   |                                     |   |
| Settings                                            | ~ | This is how the content on your website is layed out currently. Change the layout of your website | by dragging the sections.           |   |
| Reservation options                                 |   |                                                                                                   |                                     |   |
| 읈 Food ordering                                     |   | A Header                                                                                          |                                     |   |
| Design and content                                  | ~ |                                                                                                   |                                     |   |
| 🕐 Design Template                                   |   |                                                                                                   | 12                                  |   |
| <ul> <li>Template</li> <li>customization</li> </ul> |   |                                                                                                   |                                     |   |
| 🖆 Gallery media                                     |   | іі ↑↓ Мар                                                                                         | C"                                  |   |
| 🖋 Description                                       |   |                                                                                                   |                                     |   |
| Content                                             |   | III ↑ ↓ Food Order                                                                                |                                     |   |
| Section layout                                      |   |                                                                                                   |                                     |   |
| 達 Legal                                             |   | Reservation Widget                                                                                | C"                                  |   |
| 🔗 Web Address                                       |   |                                                                                                   |                                     |   |
| CISH WEBLISTING                                     |   | III ↑ ↓ French                                                                                    | C <sup>*</sup>                      |   |
|                                                     |   |                                                                                                   |                                     |   |
| Account                                             | ~ | 1 1 Opening hours                                                                                 | C (3                                |   |
|                                                     |   |                                                                                                   |                                     |   |

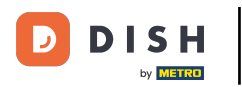

## 1 To je všetko. Skončili ste.

| Jono's Nonna<br>Testsrasse 1, düsseldorf, de   | • |                                                                                                   | VISIT WEBSITE English ~             | 6 |
|------------------------------------------------|---|---------------------------------------------------------------------------------------------------|-------------------------------------|---|
| 🕐 Dashboard                                    |   | E Section Lavout                                                                                  | ✓ New order of the blocks is saved. | × |
| 倄 Restaurant details                           |   |                                                                                                   |                                     |   |
| Settings                                       | ~ | This is how the content on your website is layed out currently. Change the layout of your website | by dragging the sections.           |   |
| Reservation options                            |   |                                                                                                   |                                     |   |
| 影 Food ordering                                |   | A Header                                                                                          |                                     |   |
| Design and content                             | ~ |                                                                                                   |                                     |   |
| 🕐 Design Template                              |   |                                                                                                   | D <sup>2</sup>                      |   |
| <ul> <li>Template<br/>customization</li> </ul> |   |                                                                                                   |                                     |   |
| 🖾 Gallery media                                |   | ‼ ↑↓ Мар                                                                                          | C*                                  |   |
| A Description                                  |   |                                                                                                   |                                     |   |
| Content                                        |   | III ↑ ↓ Food Order                                                                                |                                     |   |
| Section layout                                 |   |                                                                                                   |                                     |   |
| 🏂 Legal                                        |   |                                                                                                   |                                     |   |
| <ul> <li>Web Address</li> </ul>                |   |                                                                                                   |                                     |   |
| CISH WEBLISTING                                |   | III ↑ ↓ French                                                                                    |                                     |   |
| •                                              |   |                                                                                                   |                                     |   |
| Account                                        | * |                                                                                                   | c (*                                |   |
|                                                |   |                                                                                                   |                                     |   |

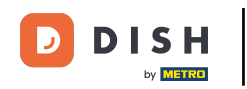

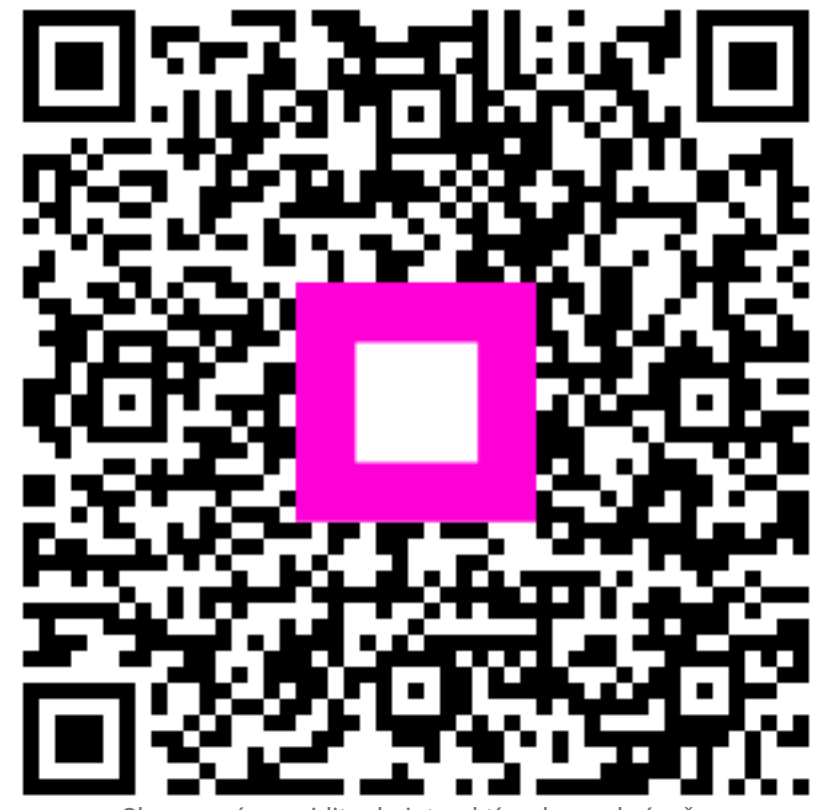

Skenovaním prejdite do interaktívneho prehrávača